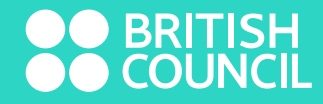

## EASY STEP GUIDE TO CHANGE YOUR ONLINE PASSWORD

www.britishcouncil.org

## IN THE FOLLOWING SCENARIOS USE THESE STEPS TO CHANGE PASSWORD.

- If you have forgotten the password
- If the link that was sent at the time of registration to set up the password does not work or had expired
- P.S. password reset links are valid only for 2 days from the date created

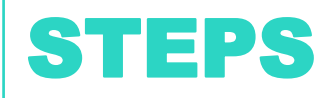

- Step 1 Visit the following website: www.library.britishcouncil.lk
- Step 2 Click on the "My Account" tab and then click the 'forgot password?' link shown below.

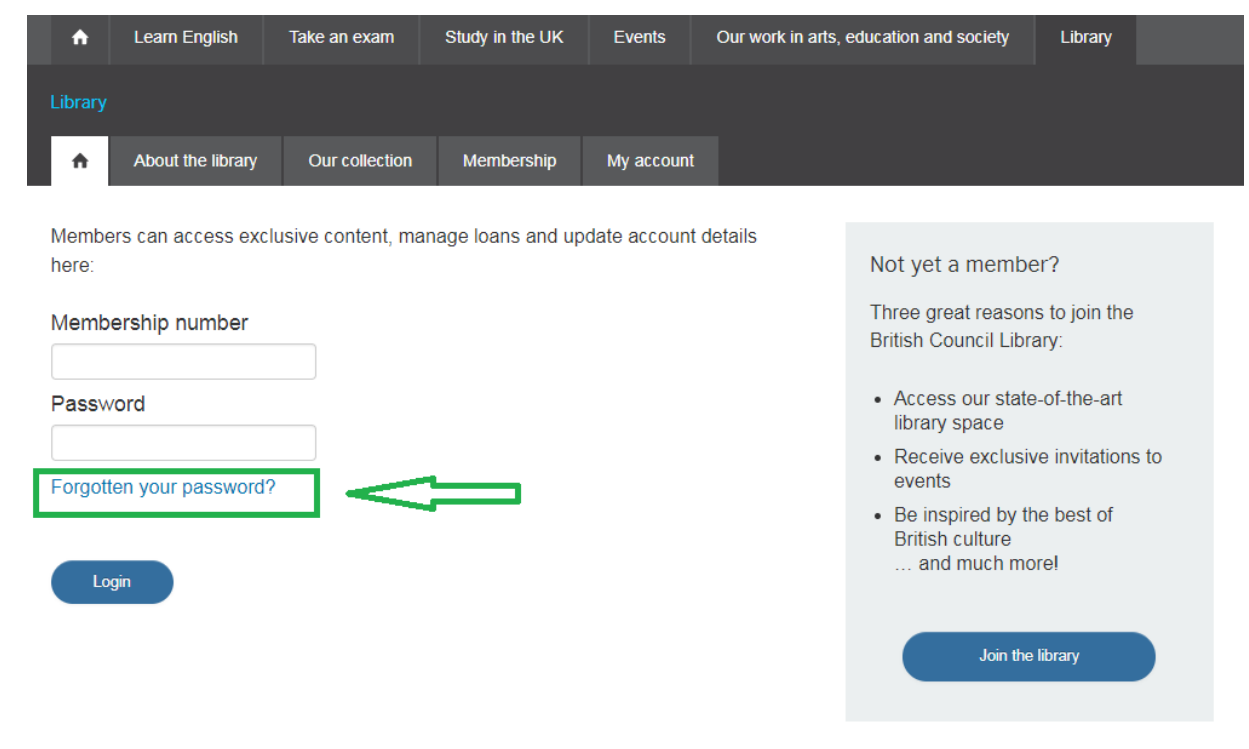

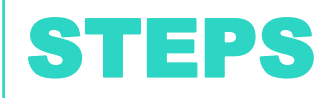

• **Step 3** – Enter your membership number and the email address which you have registered with us in the given space shown below and click **SUBMIT**.

|                                                                    |           | English 🗸   | English lang   | juage centres   | Libraries  | Sign up for our newsletters   | Contact us  | Search  | q |  |
|--------------------------------------------------------------------|-----------|-------------|----------------|-----------------|------------|-------------------------------|-------------|---------|---|--|
| BRITISH<br>COUNCIL Sri Lanka Become a library member Teach English |           |             |                |                 |            |                               |             |         |   |  |
| ÷                                                                  | Learn Er  | nglish Tak  | ke an exam     | Study in the UK | Events     | Our work in arts, education a | and society | Library |   |  |
| Library                                                            |           |             |                |                 |            |                               |             |         |   |  |
| ÷                                                                  | About the | e library ( | Our collection | Membership      | My account |                               |             |         |   |  |

Forgotten password recovery

| To reset your password, enter your login and email address.<br>Membership number: |  |  |  |  |  |  |  |
|-----------------------------------------------------------------------------------|--|--|--|--|--|--|--|
| ACB012345                                                                         |  |  |  |  |  |  |  |
| Email address:                                                                    |  |  |  |  |  |  |  |
| email@email.com                                                                   |  |  |  |  |  |  |  |
| Submit                                                                            |  |  |  |  |  |  |  |

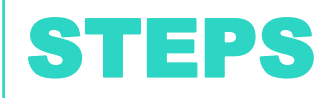

- Step 4 You will receive an email which will provide you with the 'Username' and a link to change the password.
- Note that the link will get expired within two days.

## Thank you for using our online services!

**British Council library**